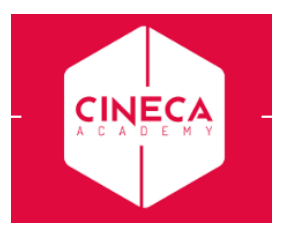

## Miniguida al web studente – prenotazione appelli e libretto

## **Destinatari: Studenti**

Per poter procedere è necessario accedere alla propria area riservata, tramite il sito di ateneo

Nel menu in alto a sinistra MENU cliccare su Login

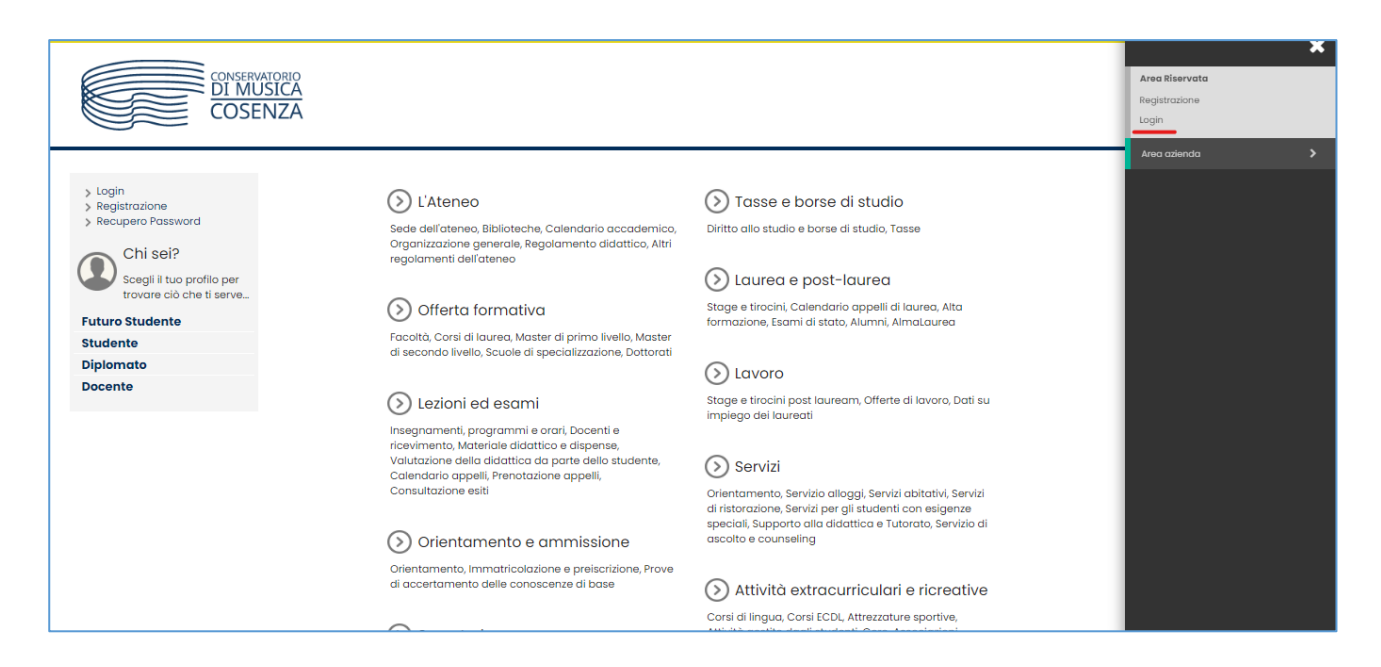

Nella pagina web che si apre, selezionare l'AFAM di appartenenza tramite l'apposita tendina e inserire le proprie credenziali: username e password per accedere alle varie funzioni
N.B. se non si è in possesso delle credenziali occorre richiederle all'ufficio di competenza in segreteria

|                                                                           | Area riservata<br>Per accedere a questo servizio devi autenticarti<br>Stai accedendo a sp-esse3-conscs-preprod.cineca.it |                                                       |  |  |  |
|---------------------------------------------------------------------------|----------------------------------------------------------------------------------------------------|-------------------------------------------------------|--|--|--|
| Alta Formazione<br>Artistica, Musicale<br>e coreutica<br>$\bigotimes MUR$ | Ente<br>Scegli il tuo ente AFAM v<br>Nome utente<br>Inserisci il tuo nome utente                                         | Reimposta la tua password<br>Recupera il tuo username |  |  |  |
|                                                                           | Password Inserisci la password Accedi                                                                                    |                                                       |  |  |  |

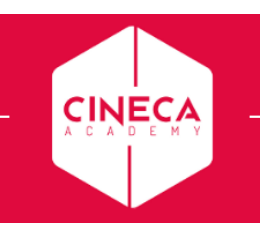

| CONSERVATORIO<br>DI MUSICA<br>COSENZA |                                                               |            |          |                  |  |  |
|---------------------------------------|---------------------------------------------------------------|------------|----------|------------------|--|--|
| Benvenuto                             | Area Riservata<br>Logout<br>Cambia Password<br>Altre Carriere |            |          |                  |  |  |
| Dati personali                        | Dati personali Visualizza dettagli >                          |            |          | Status studente  |  |  |
| Pannello di controllo                 | Pannello di controllo Nascondi dettagli 🔻                     |            |          | Messaggi         |  |  |
| Processo                              | Stato                                                         | Da fare    | Mittente | Titolo           |  |  |
| Tasse                                 | <ul> <li>situazione regolare</li> </ul>                       | visualizza |          | Nessun messaggio |  |  |
| Piano carriera                        | non modificabile                                              |            |          |                  |  |  |
| Iscrizioni appelli                    | 0 prenotazioni                                                |            |          |                  |  |  |
| Note                                  |                                                               |            |          |                  |  |  |
| Stato Controllo                       |                                                               |            | Nota     |                  |  |  |
| 1                                     | Nessuna nota                                                  |            |          |                  |  |  |

> Nella pagina del Libretto si trovano tutte le attività didattiche che lo studente ha in carriera con lo stato di ognuna:

- se superate con quale esito e in che data
- se ancora da sostenere, ma non sono presenti appelli disponibili (icona )
   se è possibile prenotarsi agli appelli, come ad esempio nel caso dello screenshot seguente: si nota che l'icona 🛄 è cliccabile e non sbarrata.

| Libretto di:                                                                                                    |      |                    |       |           |                   |       |          |         |
|----------------------------------------------------------------------------------------------------|------|--------------------|-------|-----------|-------------------|-------|----------|---------|
| Siamo ancora in una fase di TEST, motivo per cui, se riscontrate errori o mancanze, vi chiedo la cortesia di non far caso alle problematiche e NON CONTATTARE LA DIDATTICA. |      |                    |       |           |                   |       |          |         |
| Per visualizzare le statistiche delle medie <u>clicca qui</u> .                                                                                                    |      |                    |       |           |                   |       |          |         |
|                                                                                                    |      |                    |       |           |                   |       |          |         |
| Media Aritmetica degli esami 29 / 30                                                                                                    |      |                    |       |           |                   |       |          |         |
|                                                                                                    |      |                    |       |           |                   | Cerca |          | ۹ -     |
| Attività Didattiche                                                                                                    | Anno | Peso in<br>crediti | Stato | AA Freq.  | Voto - Data Esame | Ric.  | Prove    | Appelli |
| 9616 - Analisi del repertorio (Biennio)                                                                                                    | 1    | 3                  | •     | 2021/2022 | and the latest    |       | 9        |         |
| 1002210-1 - CLARINETTO (Bionnio)                                                                                                    | 1    | 0                  | •     | 2021/2022 |                   |       | <u> </u> |         |
| 1002205 - Formazione orchestrale (Biennio)                                                                                                    | 1    | 6                  | 6     | 2021/2022 |                   |       | <u>_</u> |         |
| 1002198 - Inglese (Biennie)                                                                                                    | 1    | 3                  | 6     | 2021/2022 |                   |       | 9        |         |
| 1002284 - Metodologia della critica musicale (Biennio)                                                                                                    | 1    | 3                  | •     | 2021/2022 |                   |       | 9        |         |
| 1002195 - Metodologia della ricerca storico - musicale (Biennio)                                                                                                    | 1    | 3                  | 6     | 2021/2022 | <u> </u>          |       | 9        |         |
| 1002211 - Musica d'Insieme per fiati (Biennio)                                                                                                    | 1    | 9                  | 6     | 2021/2022 | <u> </u>          |       | 9        |         |
| 1002202 - Musica da camera I (Biennio)                                                                                                    | 1    | 9                  | 6     | 2021/2022 |                   |       | 9        |         |
| 9113 - Prassi esecutiva e repertorio d'orchestra (Biennio)                                                                                                    | 1    | 3                  | 6     | 2021/2022 |                   |       | 9        |         |
| 1002340-1 - Prassi esecutive e repertori - CLARINETTO (Biennio)                                                                                                    | 1    | 21                 | 6     | 2021/2022 |                   |       | <u> </u> |         |
| 1002210-2 - CLARINETTO (Bionnio)                                                                                                    | 2    | 0                  | •     | 2022/2023 |                   |       | 9        |         |
| 1002199 - Filologia musicale (Biennio)                                                                                                    | 2    | 3                  | •     | 2022/2023 |                   | _     | 0        |         |
| 1002300 - Filosofia della musica (Biennio)                                                                                                    | 2    | 3                  | •     | 2022/2023 |                   |       | 9        |         |
| 1002163 - Fondamenti di antropologia musicale ed etnomusicologia (CFA)                                                                                                    | 2    | 6                  | •     | 2022/2023 |                   |       | <u>_</u> |         |
| 1002167 - Metodologia generale dell'insegnamento strumentale (CFA)                                                                                                    | 2    | 3                  | •     | 2022/2023 |                   |       | 9        |         |

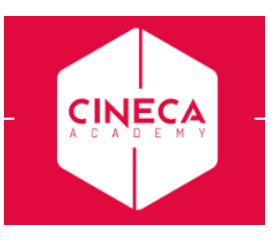

Cliccando quindi sull'icona is viene reindirizzati alla pagina di prenotazione agli appelli per quella determinata attività didattica

|            |                                                                                                    |                           |                          |             |              |           |            | MENU |
|------------|----------------------------------------------------------------------------------------------------|---------------------------|--------------------------|-------------|--------------|-----------|------------|------|
| 🖷 » Elenco | Appelli                                                                                                    |                           |                          |             |              |           |            |      |
| Preno      | tazione Appelli                                                                                                    |                           |                          |             |              |           |            |      |
| La pagin   | La pagina mostra gli appelli prenotabili alla data odienna, per lo sole attività didattiche già presenti nel proprio <u>(bretto</u> . |                           |                          |             |              |           |            |      |
| Appell     | i disponibili per l'insegnamento Filo                                                                                                 | ologia musicale (Biennio) |                          |             |              |           |            |      |
|            | Attività didattica                                                                                                    | Appello                   | Iscrizione               | Descrizione | Svolg. Esame | Sessioni  | Presidente | CFU  |
| 2          | Filologia musicale (Blennio)                                                                                                    | 29/05/2023                | 17/05/2023<br>26/05/2023 | 1 annualità | P            | 2022/2023 |            | 3    |
| 2          | Filologia musicale (Blennio)                                                                                                    | 29/05/2023                | 17/05/2023<br>26/05/2023 | 2 annualità | P            | 2022/2023 |            | 3    |

- Per iniziare il processo di prenotazione, occorre cliccare sull'icona in corrispondenza dell'appello desiderato.
- > Nella pagina successiva viene fatto un riepilogo delle caratteristiche dell'appello e viene richiesta la

Prenotati all'appello >>

conferma della prenotazione, eseguibile tramite il pulsante

| CONSERVATORIO<br>DI MUSICA<br>COSENZA                                          | <u>.</u>                                                                           |                            |       |         |  |  |
|--------------------------------------------------------------------------------|------------------------------------------------------------------------------------|----------------------------|-------|---------|--|--|
| * - Account - Prenetazione appello<br>Prenotazione appelli<br>_ Riepilogo dati | - Dettaglio appel                                                                  | lo selezionato             |       |         |  |  |
| Attività Didattica:                                                            | 1002199 - Filologia musicale (Biennie)<br>(afferta nel corso ci Asitetta (Biennie) |                            |       |         |  |  |
| Appello:                                                                       | 2 annualità del 2                                                                  | 2 annualità del 29/05/2023 |       |         |  |  |
| Sessioni                                                                       | Estiva                                                                             | Estiva                     |       |         |  |  |
| Tipo esame                                                                     | Orale                                                                              | Orale                      |       |         |  |  |
| Verbalizzazione                                                                | Appello On-Line                                                                    |                            |       |         |  |  |
| Docenti                                                                        | (Prosidente)                                                                       |                            |       |         |  |  |
| Calendario delle prove                                                         |                                                                                    |                            |       |         |  |  |
| Data - Ora                                                                     |                                                                                    | Edificio e Aula            | #lscr | Docenti |  |  |
| 29/05/2023 10:00                                                               |                                                                                    | -                          | 0     |         |  |  |
| Prenotati all'appello >> Annulla                                               |                                                                                    |                            |       |         |  |  |

Se i controlli in fase di prenotazione vengono superati, lo studente riceverà il messaggio di prenotazione effettuata e risulterà in lista iscritti lato docente e segreteria per quell'appello

| <u> Appelli</u> = Stato Prenotazione Appello |                                                                       |                                                                                             |         |  |  |
|----------------------------------------------|-----------------------------------------------------------------------|---------------------------------------------------------------------------------------------|---------|--|--|
| renotazione appell                           | i - Esito prenotazione                                                |                                                                                             |         |  |  |
|                                              |                                                                       |                                                                                             |         |  |  |
| liepilogo dati                               |                                                                       |                                                                                             |         |  |  |
| ttività Didattica                            | 1002199 - Filologia musicale (Bio<br>(offerta nel corso CLARINETTO (E | 1002199 - Filologia musicala (Blonnio)<br>(offarta nal corso CLARINETTO (BIENNO) [1002210]) |         |  |  |
| ppello                                       | Filologia musicale (Biennio) del                                      | Filologia musicale (Biennio) del 29/05/2023                                                 |         |  |  |
| essioni                                      | Estiva                                                                |                                                                                             |         |  |  |
| po esame                                     | Orale                                                                 | Orale                                                                                       |         |  |  |
| ərbalizzazione                               | Appello On-Line                                                       | Appello On-Line                                                                             |         |  |  |
| ocenti                                       | (Presidente)                                                          | (Presidente)                                                                                |         |  |  |
|                                              |                                                                       |                                                                                             |         |  |  |
| ENOTAZIONE EFFETTUATA                        |                                                                       |                                                                                             |         |  |  |
| ta - Ora                                     |                                                                       | Edificio e Aula                                                                             | Docenti |  |  |
|                                              |                                                                       |                                                                                             |         |  |  |

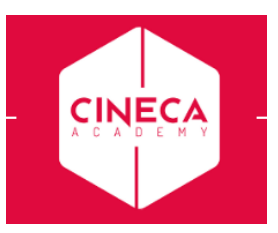

Se si desidera controllare le prenotazioni effettuate, è possibile seguire il percorso: menù -> Esami ->Bacheca prenotazioni

|                                                                               |                        | MENU |
|-------------------------------------------------------------------------------|------------------------|------|
| # - Bacheca Prenotazione Appelli                                              |                        |      |
| Bacheca Prenotazione Appelli                                                  |                        |      |
| Stato delle prenotazioni effettuate aggiornato al 24/05/2023                  |                        |      |
| Visualizza la cropologia completa delle operazioni di prenotazione di appelli |                        |      |
| Filologic musicalo (Piennie) [1002190]                                        |                        |      |
|                                                                               |                        |      |
| 29/05/2023 10:00                                                              |                        |      |
| Appello                                                                       | 2 annualità 🖏          | -    |
| Numero Iscrizione                                                             | lsul                   | -    |
| Tipo Prova                                                                    | orale                  | -    |
| Svolgimento Esame                                                             | Esame in Presenza      | _    |
| Edificio                                                                      |                        |      |
| Aula                                                                          |                        | -    |
| Data Prenotazione                                                             | 24/05/2023             | -    |
| Riservato per                                                                 | Nessun partizionamento | -    |
| Docenti                                                                       | Construction and       | -    |
| Cancella prenotazion                                                          | e Stampa prenotazione  |      |

**N.B.** il pulsante è da cliccare per eliminare la propria prenotazione dall'appello indicato, ma non sarà più disponibile, e quindi non sarà più possibile cancellare la propria prenotazione, una volta terminato il periodo di iscrizione all'appello.